#### **Importing Inventory**

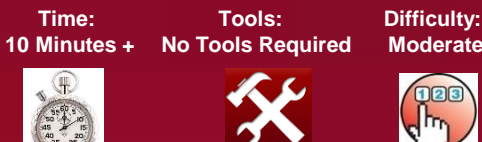

## **Importing Inventory**

Step 1

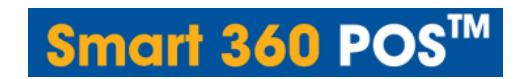

## Step 1 - Creating the Inventory File

The feature provides the business the option to customize inventory. The amount of time to create the inventory file will depend on the number of inventory items to be created. For many businesses, with hundreds or perhaps even thousands of inventory items, the easiest and quickest means to set up inventory is utilizing an excel file and uploading the information.

The creation of this inventory file, may take time, however, it may lead to better accuracy. The actual importing of the inventory file should take only a few minutes to complete once the file is created.

To import inventory, a Microsoft Excel\* file must be created utilizing the file format below. Refer to Page 2 and below for more details. There should be no comma in any of the field and header should be in lower case in exact order as given here.

- Column A **item\_no:** Create an item number used to look up the item, or alternatively use the item UPC barcode. We recommend using the product UPC barcode whenever possible, if in future you may have plans to utilize a barcode scanner (not included with system) to scan and ring up a sale
- Column B **item\_name** Describes the item. Maximum 50 characters. Recommended less than 15 characters
- Column C cost Enter cost of the inventory item.
- Column D **price** Enter the retail price which the item will be sold.
- Column E item\_stock Enter the quantity in inventory
- Column F tax\_rate1 Enter True if tax rate 1 applies to the inventory item. Enter False if tax rate 1 does not apply

Information in this document is subject to change without notice. As our products are subject to continuous improvement, Royal Sovereign International, Inc. and our subsidiaries reserve the right to modify product design, specifications and prices, without notice and without incurring any obligation. E&OE © 2015 ROYAL SOVEREIGN. All rights reserved.

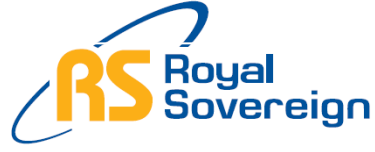

#### Please Do Not Return This Product To the Store

Need Help? Have Questions? Please call us Monday – Friday from 8:30am to 5:30 (EST) at 1-866-961-6673 For additional product information, please visit our website: www.royalsovereign.ca

**Importing Inventory** 

Time: Tools: 10 Minutes No Tools Required Difficulty: Moderate

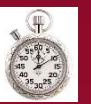

×

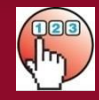

Continued

Step 1

| Column G | <b>tax_rate2</b> - Enter True if tax rate 2 applies to the inventory item. Enter False if tax rate 2 does not apply |
|----------|----------------------------------------------------------------------------------------------------|
| Column H | <b>tax_rate3</b> - Enter True if tax rate 3 applies to the inventory item. Enter False if tax rate 3 does not apply |
| Column I | <b>department_name</b> . Maximum 50 characters. Recommended less than 15 Characters                                 |
| Column J | re order level - Enter quantity if you would like to be alerted to low inventory                                    |

#### **Example of Excel File Format**

| item_no      | item_name                  | cost | price | item_stock | tax_rate1 | tax_rate2 | tax_rate3 | department_name | re_order_level |
|--------------|----------------------------|------|-------|------------|-----------|-----------|-----------|-----------------|----------------|
| 41679635124  | nutrment banana            | 1.99 | 1.99  | 100        | TRUE      | FALSE     | FALSE     | none            | 10             |
| 49200047651  | 10 lbs sugar               | 0    | 7.49  | 100        | TRUE      | FALSE     | FALSE     | none            | 10             |
| 77236000302  | 12 farmfresh eggs          | 0    | 2.49  | 100        | TRUE      | FALSE     | FALSE     | none            | 10             |
| 90208014633  | 12 large eggs              | 2.49 | 2.49  | 100        | TRUE      | FALSE     | FALSE     | none            | 10             |
| 712841088061 | 18 pk large eggs           | 2.49 | 2.99  | 100        | TRUE      | FALSE     | FALSE     | none            | 10             |
| 77236000357  | 18LARGE EGGS WIC           | 2.99 | 2.99  | 100        | TRUE      | FALSE     | FALSE     | none            | 10             |
| 90478216225  | 2 liters jarritos          | 0    | 2.24  | 100        | TRUE      | FALSE     | FALSE     | none            | 10             |
| 895216001862 | 4 Loco 4pk                 | 0    | 6.5   | 100        | TRUE      | FALSE     | FALSE     | none            | 10             |
| 899155002027 | 4.0 gpa 2oz                | 2.5  | 2.5   | 100        | TRUE      | FALSE     | FALSE     | none            | 10             |
| 225140       | 5 gum rain                 | 0    | 1.61  | 100        | TRUE      | FALSE     | FALSE     | none            | 10             |
| 22000117014  | 5 gum react                | 1    | 1.61  | 100        | TRUE      | FALSE     | FALSE     | none            | 10             |
| 719410500016 | 5 hour                     | 2.5  | 2.5   | 100        | TRUE      | FALSE     | FALSE     | none            | 10             |
| 719410700010 | 5 hr extra strength energy | 0    | 2.76  | 100        | TRUE      | FALSE     | FALSE     | none            | 10             |
| 22000116024  | 5GUM                       | 0    | 1.61  | 100        | TRUE      | FALSE     | FALSE     | none            | 10             |
| 225120       | 5gum peppermint            | 1.65 | 1.65  | 100        | TRUE      | FALSE     | FALSE     | none            | 10             |
| 229570       | 5gum solstice              | 0    | 1.61  | 100        | TRUE      | FALSE     | FALSE     | none            | 10             |
| 22000116970  | 5GUMS                      | 0    | 1.61  | 100        | TRUE      | FALSE     | FALSE     | none            | 10             |
| 719410300012 | 5hour energy               | 0    | 2.3   | 100        | TRUE      | FALSE     | FALSE     | none            | 10             |
| 760695020324 | 6 eggs                     | 1.25 | 1.25  | 100        | TRUE      | FALSE     | FALSE     | none            | 10             |
| 70662060032  | 6pk chicken noodles        | 1.99 | 1.99  | 100        | TRUE      | FALSE     | FALSE     | none            | 10             |
| 25932650642  | 70 sheets book             | 0    | 1     | 100        | TRUE      | FALSE     | FALSE     | none            | 10             |
| 109153       | 75 ft foil                 | 0    | 2.89  | 100        | TRUE      | FALSE     | FALSE     | none            | 10             |
| 78000001617  | 7up 20oz                   | 0    | 1.38  | 100        | TRUE      | FALSE     | FALSE     | none            | 10             |

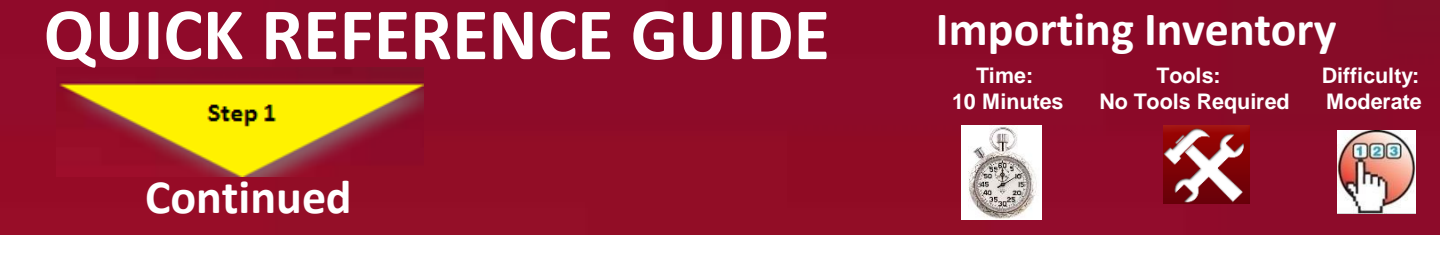

1. Create the inventory file. Once the file is completed, from the Excel drop down menu, save the file in CSV format

| File name:    | inventory file        |
|---------------|-----------------------|
| Save as type: | CSV (Comma delimited) |

2. Depending on which version of Microsoft Excel you are working with, you may be asked about multiple sheets. Press the OK button

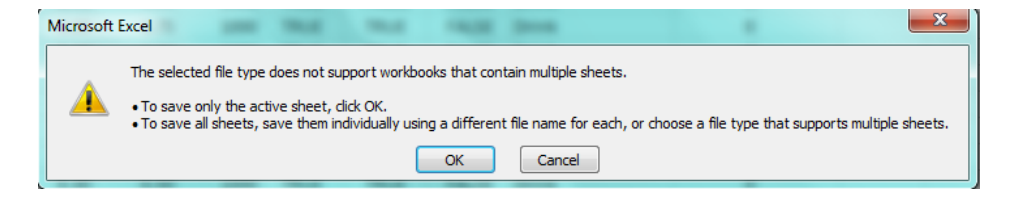

3. You may also be asked if you want to keep the file in CSV format. Press the Yes button.

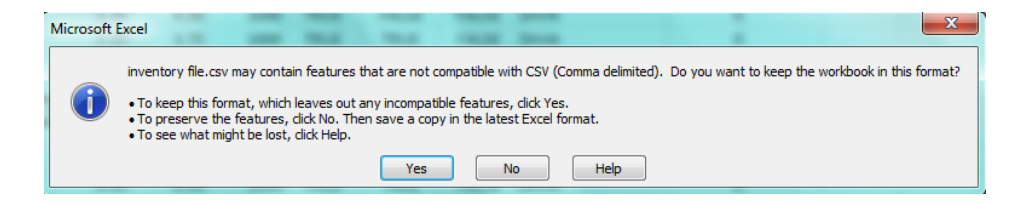

4. Your file is now ready to be uploaded to Smart 360 POS. Proceed to Step 2

Step 2

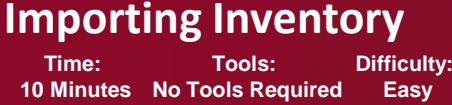

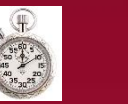

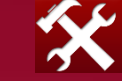

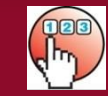

## Step 2 – Saving Inventory File to Smart 360 POS

There are 2 ways to save the inventory to your system. Both options require you to log into Smart 360 POS Back Office.

- Option 1 Utilizing any computer (with internet). Recommended
- Option 2– Utilizing the Tablet (with internet)

As you likely created the excel and csv file on a computer, your csv file is likely saved on your PC. This allows for quick uploading of the excel csv file using Smart 360 POS<sup>™</sup> back office.

#### **Option 1 – Utilizing a Computer (Recommended):**

- 1. Open your web browser. Go to <a href="http://backoffice.smart360pos.com">http://backoffice.smart360pos.com</a>
- 2. Enter the email and password provided, followed by clicking the Login button

| Email :    |                                        |
|------------|----------------------------------------|
| Password : |                                        |
|            | English V                              |
|            | Remember UserName                      |
|            | Forgot Password Click Here to Register |
|            | Log In                                 |

3. Select **Import** from the main screen option

|          |            |           |                 |         |           |            | 1      |      |  |
|----------|------------|-----------|-----------------|---------|-----------|------------|--------|------|--|
| Employee | Department | Inventory | Receipt Details | Reports | Tax Rates | EmailSetup | Import | Help |  |

#### Importing Inventory

Time: Tools: Difficulty: 10 Minutes No Tools Required Easy

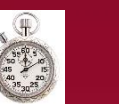

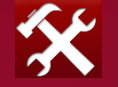

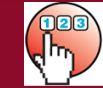

Continued

Step 2

## Step 2 – Saving Inventory File to Smart 360 POS

4. Select Import Inventory

#### Import

What would you like to import?

Import Department

Import Inventory

#### 5. Select the Choose File button.

Import Inventory

| Choose File No file chosen |              |      |       | Pleas         | Download sample excel sheet<br>Please Note: None of the fields should contain comm |          |          |                    |  |
|----------------------------|--------------|------|-------|---------------|------------------------------------------------------------------------------------|----------|----------|--------------------|--|
| ltem<br>No                 | ltem<br>Name | Cost | Price | ltem<br>Stock | Tax<br>1                                                                           | Tax<br>2 | Tax<br>3 | Department<br>Name |  |

#### 6. Select the csv file imported.

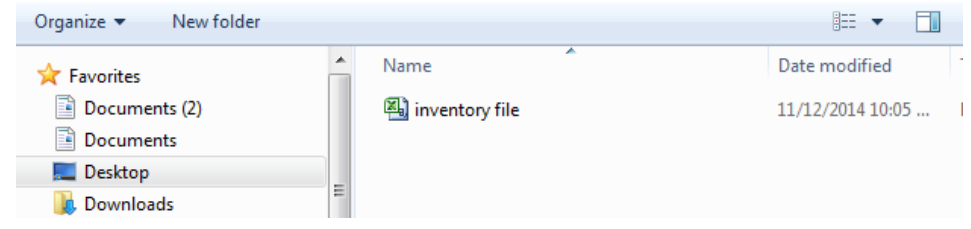

#### Importing Inventory

Time: Tools: Difficulty: 10 Minutes No Tools Required Easy

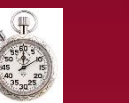

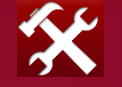

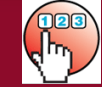

## Step 2 – Saving Inventory File to Smart 360 POS

7. Press the View Inventory button.

Step 2

Continued

Import Inventory

Choose File download file do: 172014.csv
Download sample excel sheet

Rem
Rem
Cest
Price
Box 1
X
Name
If

No
Name
Cest
Price
Stock
1
X
Name
If
If
If
If
If
If
If
If
If
If
If
If
If
If
If
If
If
If
If
If
If
If
If
If
If
If
If
If
If
If
If
If
If
If
If
If
If
If
If
If
If
If
If
If
If
If
If
If
If
If
If
If
If
If
If
If
If
If
If
If
If
If
If
If
If
If
If
If
If
If
If
If
If
If
If
If
If</

8. Press the **Save and Upload button.** Your inventory will now be uploaded to the POS software Enter Point of Sale to view the inventory which you have uploaded.

|   | Hem No. | Item Name       | Cost | Price |
|---|---------|-----------------|------|-------|
|   |         | College C       | 4.44 | 1.0   |
|   | 2       | Coffee - M      | 1.14 | 2.1   |
| - | 3       | Coffee - L      | 1.20 | 2.1   |
|   | 4       | Latte - S       | 1.95 | 3.25  |
|   | 5       | Latte - M       | 2.25 | 3.75  |
|   | 6       | Latte - L       | 2.7  | 4.5   |
|   | 7       | Spec. Latte S   | 2.25 | 3.75  |
|   | 8       | Spec. Latte M   | 2.4  | 4     |
|   | 9       | Spec. Latte L   | 2.85 | 4.75  |
| 0 | 10      | Espresso        | 1.32 | 2.2   |
| 1 | 11      | Double Espresso | 1.74 | 2.9   |
| 2 | 12      | Tea             | 1.14 | 1.9   |
| 3 | 13      | Extra Shot      | 0.3  | 0.5   |

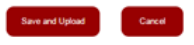

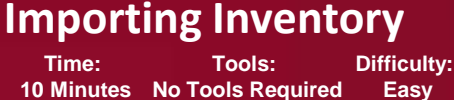

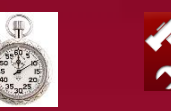

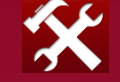

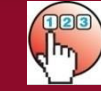

## Step 2 – Saving Inventory File to Smart 360 POS

#### **Option 2 – Utilizing the Tablet**

Step 2

Continued

- 1. Save the csv file on your tablet. Note: This csv file can be saved to the tablet by utilizing a TF card.
- 2. On your Tablet, open the web browser. Go to <u>http://backoffice.smart360pos.com</u>. Proceed with Steps 2-8 as outlined in Option 1

**Congratulations!.** You have completed the inventory upload process. For more information, please refer to other Quick Referenced Guides or for other details refer to: <u>www.royalsovereign.ca</u>